Usbntmap.sys ・ mtdv98u1.sys ・ MTDV98M1.sys を要求される場合の対応方法

シリアル (Windows 2000)

- 1. パソコンにCDを挿入しておく。
- 2. ビデオカメラを<u>撮影モード</u>(赤点灯)または<u>再生モード</u>(緑点灯)状態で、パソコンとUSBケー ブルで接続する。
- 3. 「スタート」メニュー 「設定」 「コントロールパネル」を選択

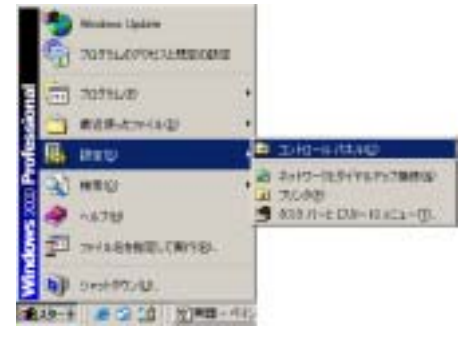

4. コントロールパネルが開き、システムをダブルクリックする。

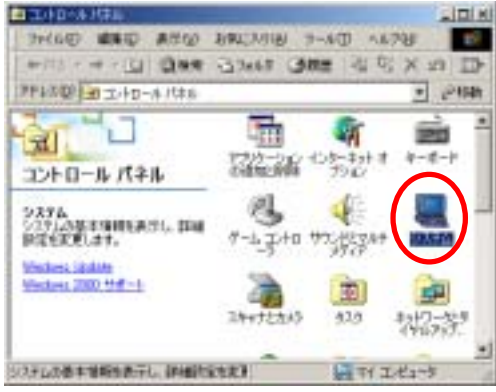

5. 「システムのプロパティ」パネルが開き「ハードウェア」タブをクリックする。

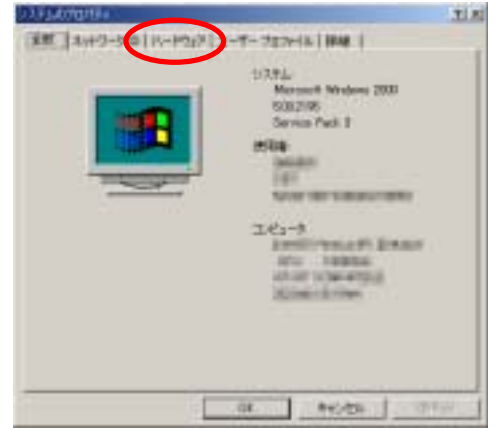

6. 「システムのプロパティ」の「デバイスマネージャ」をクリックする。

| 2140.241    | 24                                              | 1                          |
|-------------|-------------------------------------------------|----------------------------|
| · 新聞 [] \$3 | 17-50 (717017) 2-4                              | -303+14   8940             |
| 1-173       | 2772121213CS                                    | II-POINTCAI-A. P.H.AF-     |
|             |                                                 | 11-1217 041-121            |
|             | ar-on<br>Allanticalization<br>Allanticalization |                            |
| 11-193      | 7 mmia<br>D-2227 Miriantes<br>Validation        | THEO - POSTOR STREET, INC. |
|             |                                                 | 11-#767.703+rA485          |
| -           | 0                                               | erota   etta               |

7. USB (Universal Serial Bus)コントローラのところに表示されている"DVC-Serial"を ダブルクリックする。

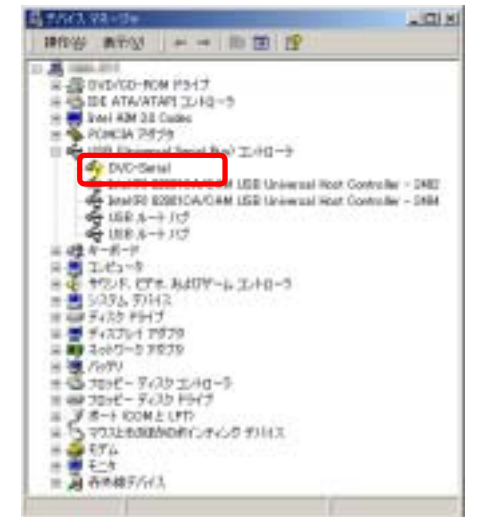

8.下記の画面から【ドライバの再インストール】ボタンをクリックする。

| 24R                      | 120.0                                    |                                                                                             |
|--------------------------|------------------------------------------|---------------------------------------------------------------------------------------------|
| ÷                        | DVC-Girlal                               |                                                                                             |
|                          | 71113の経験<br>数値元<br>規門                    | 158 Neveral Seral Back 고가요~?<br>국제<br>DVC-Seral                                             |
|                          | 1.010.000                                |                                                                                             |
| - 7190)<br>[203<br>[- 03 | 化成果<br>フランは主い構成さ<br>したまたという              | NOVARE G-FI                                                                                 |
| -9100<br>                | んは単<br>リインは主い構成的<br>リインなりらくりは再く<br>人にたい、 | (1) 11-00 まままの30<br>(14-45-55-700)また。まままの30<br>(14-45-55-700)また。まままの30<br>(14-45-55-700)また。 |
| 100                      | IONN<br>外には主い場所的<br>りしょうりゃくりの高く<br>人にない。 | 11                                                                                          |
| 91942                    | NULLE COMPANY                            | 019-02-02880320<br>2010-45-03-02010-45-0<br>2010-45-03-02010-45-0<br>20-45-03-02010-41      |

9. 下記の画面から【次へ】ボタンをクリックする。

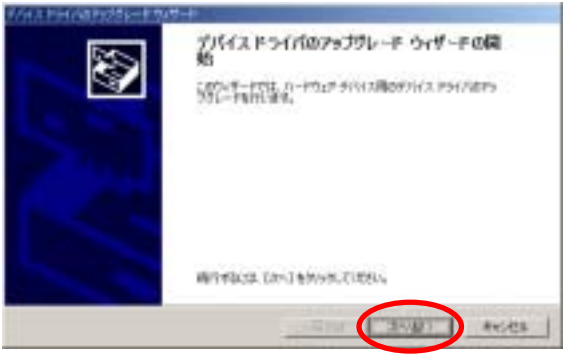

10.「ハードウェア デバイス ドライバのインストール」画面の 「デバイスに是達なドライバを検索する(推行)」を選択し

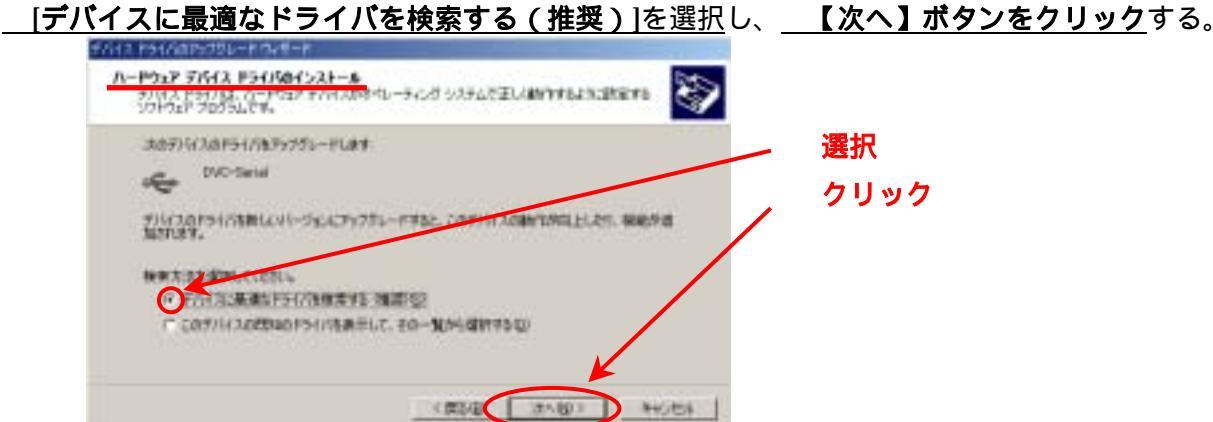

11. <u>「ドライバファイルの特定」画面で[CD-ROMドライブ]をチェック</u>して、 【次へ】ボタンをクリックする。

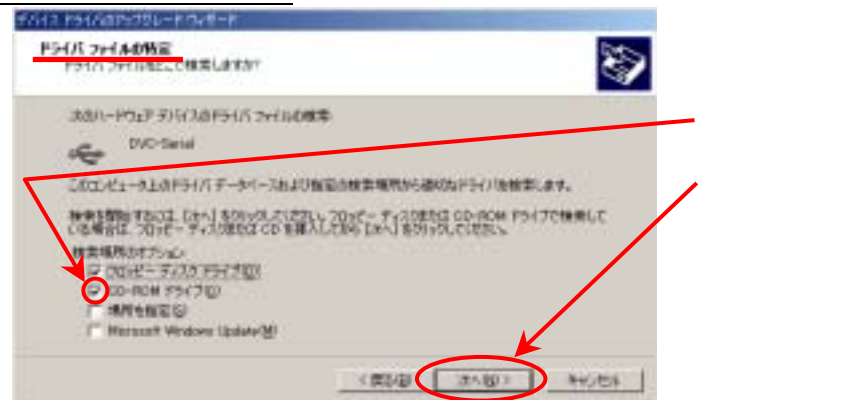

12.「<u>ドライバファイルの検索</u>」の画面で<u>"別のドライバを1つインストールする"にチェック</u>を入 れて、<u>【次へ】ボタンをクリック</u>する。

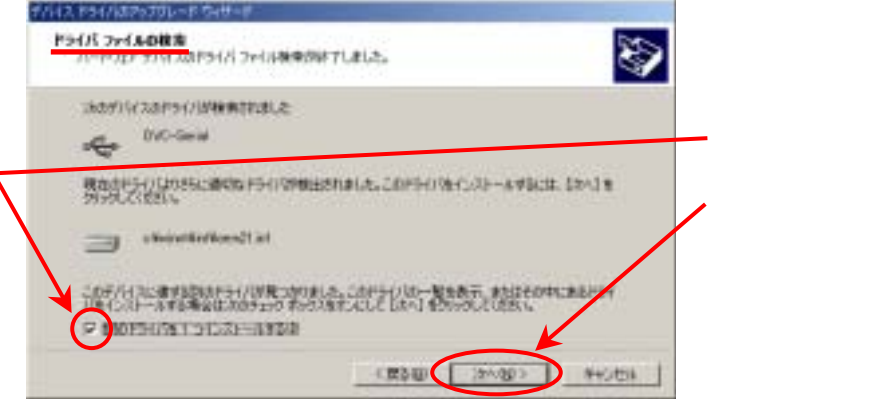

13.「検出されたドライバファイル」の画面で <u>"Panasonic DVC USB-SERIAL Driver</u>

| どのドライバをインス                               | トールしますか?                         |                                            |                                 |                                            | S)  |  |
|------------------------------------------|----------------------------------|--------------------------------------------|---------------------------------|--------------------------------------------|-----|--|
| Panas                                    | onic Serial USB Dr               | iver                                       |                                 |                                            |     |  |
| このデバイスに通し                                | たドライノ幼見つかり                       | ました。どれかりつ                                  | 進インストール3                        | 地場合は、一覧から渡                                 | 捩して |  |
|                                          |                                  |                                            |                                 |                                            |     |  |
| 0,01899990                               | CHECKO                           | alar ( 1 d M                               |                                 |                                            |     |  |
| LRAA<br>Panasonic Seria                  | al USB Driver                    | プロバイダ<br>Metsushite                        | 製造元<br>Natsushita               | 場所<br>cNwirntWintNoan21                    | int |  |
| IRIA<br>Panasonic Serie<br>Panasonic Dob | al USB Driver                    | プロバイダ<br>Matsuchita<br>Matsuchita          | 製造元<br>Natsushita<br>Natsushita | 場合<br>cNwinnWinfHoen21<br>cNwinnWinfHoen21 | inf |  |
| IRBA<br>Panasonic Seria                  | I USB Driver<br>USB SIZRIAL Driv | 70/54 <i>9</i><br>Matsushita<br>Matsushita | 製造元<br>Natsushika<br>Natsushika | 場所<br>cNeirrがinHoen21<br>cNeirriNinHeen21  |     |  |

<u>mtdv2km1.inf "ファイルの項目を選択</u>して

14. CD-ROM を挿入していることを確認し、【OK】ボタンをクリックする。

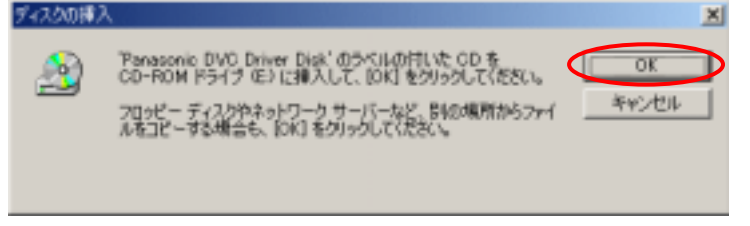

15. <u>'mtdv2ku1.sys'が必要です。</u>を確認し、<u>【参照】ボタンをクリック</u>する。

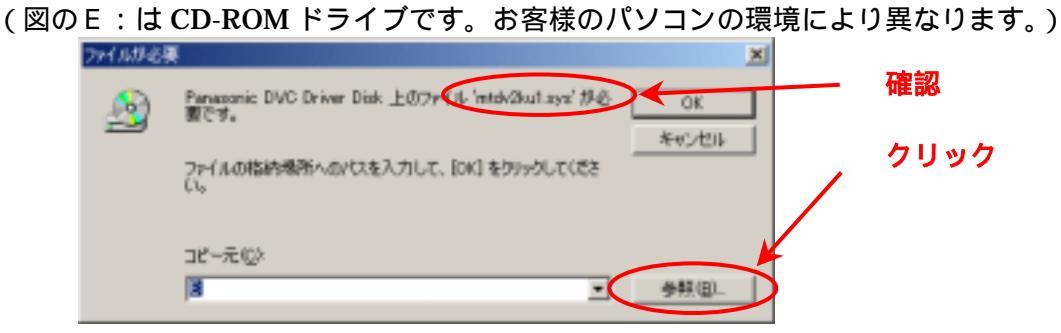

16. <u>mtdv2ku1.sys</u> が表示され、 【開く】ボタンをクリックする 表示されない場合は、<u>E:¥USBDriver¥Drivers¥2k\_xp¥drv</u>を探す。

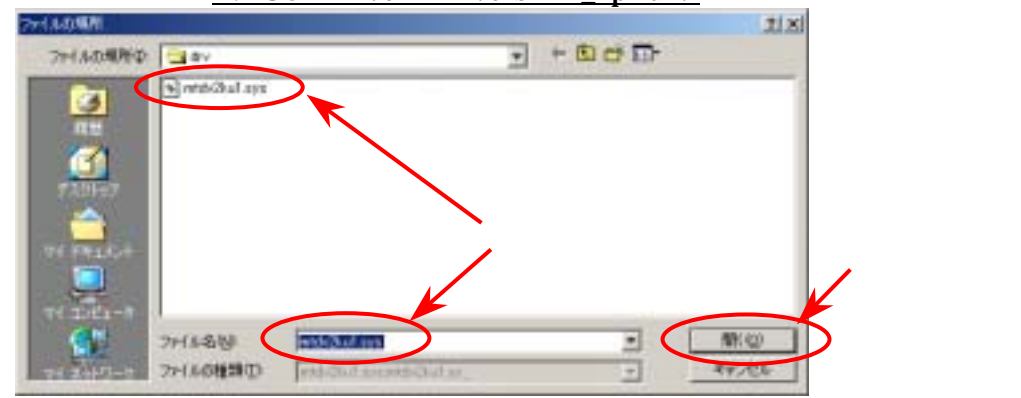

- 17.「コピー元」が<u>E:¥USBDriver¥Drivers¥2k\_xp¥drv になっていることを確認</u>し、
  - 【OK】ボタンをクリックする。(図のE:はCD-ROMドライブです。お客様のパソコンの環境により異なります。)

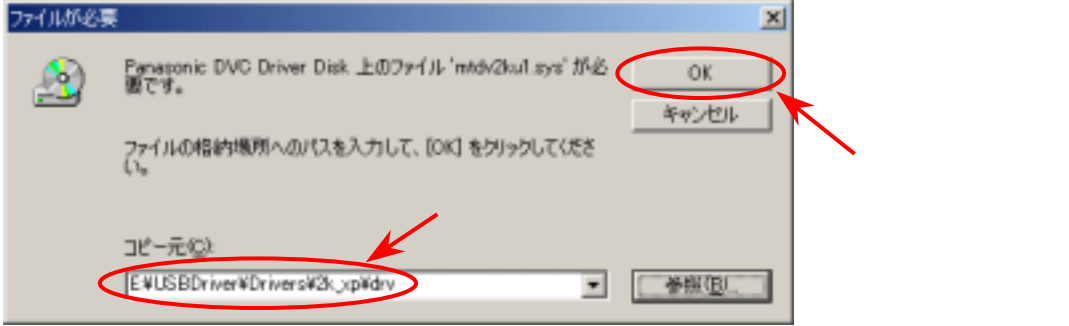

18.「デバイスドライバのアップグレードウィザードの完了」パネルの【完了】ボタンをクリックする。

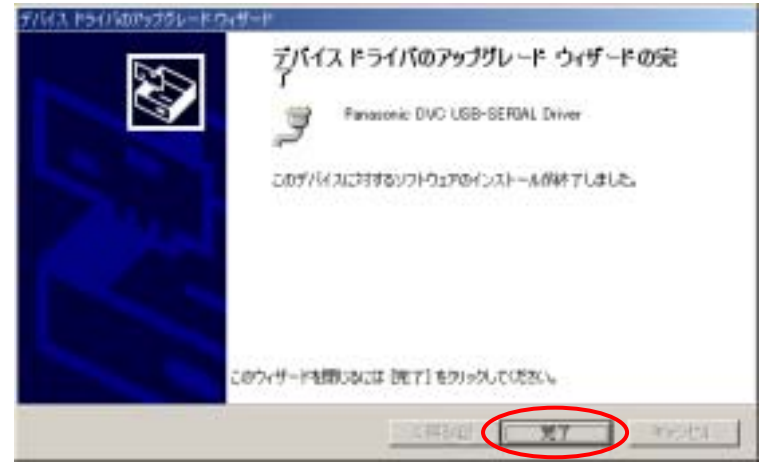

Usbntmap.sys・mtdv98u1.sys・MTDV98M1.sys 等を要求される場合の対応方法

マスストレージ (Windows 2000)

- 1.パソコンにCDを挿入しておく。
- 2.ビデオカメラをカード再生モード(オレンジ点灯)状態で、パソコンとUSBケーブルで接続する。
- 3.「スタート」メニュー 「設定」 「コントロールパネル」を選択

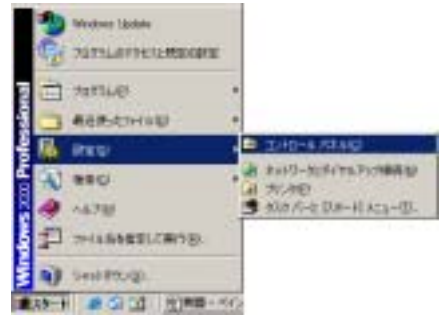

4.コントロールパネルが開き、システムをダブルクリックする。

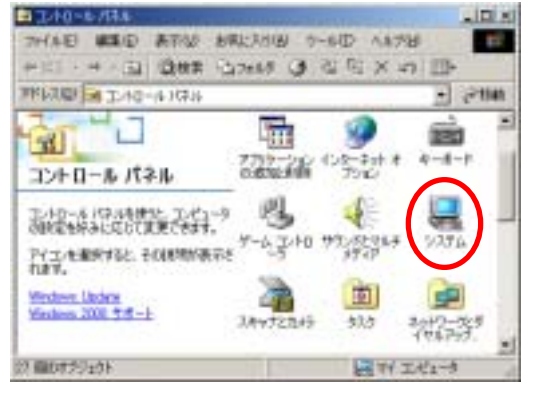

5.「システムのプロパティ」パネルが開き「ハードウェア」タブをクリックする。

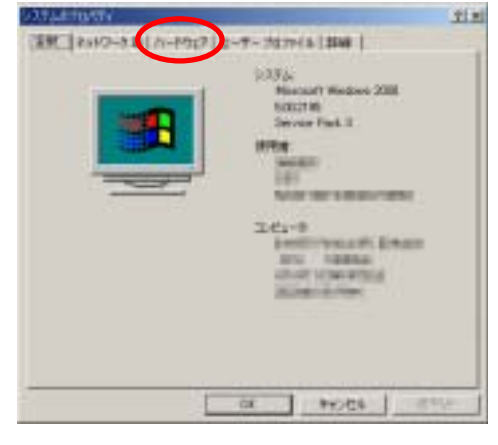

「システムのプロパティ」の「デバイスマネージャ」をクリックする。

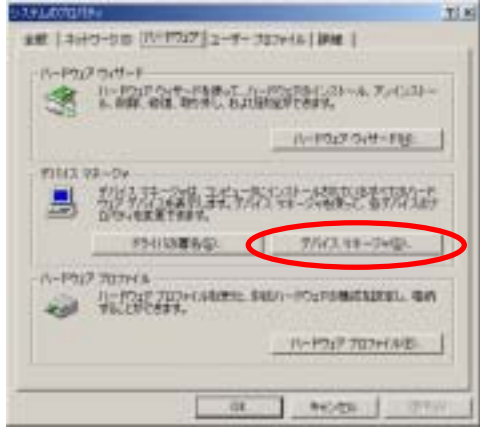

7. USB (Universal Serial Bus)コントローラのところに表示されている"DVC-Storage"をダブルク リックする。

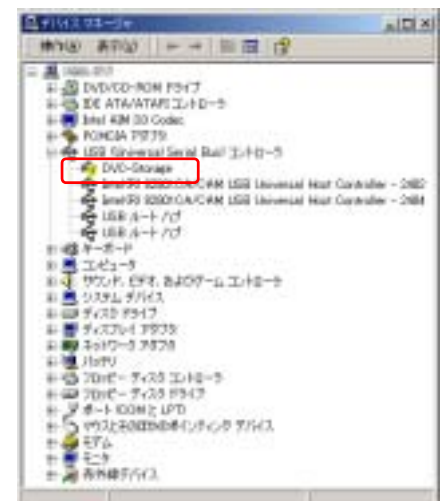

8.下記の画面から【ドライバの再インストール】ボタンをクリックする。

| WC-Steromen 720/CF4                                                                                                    | 112                                                                                                    |
|----------------------------------------------------------------------------------------------------|----------------------------------------------------------------------------------------------------|
| 2股 [15470]                                                                                                    |                                                                                                    |
| 0.0-Stores                                                                                                    |                                                                                                    |
| デ)いたが種類<br>制造元<br>規程                                                                                                    | USB Universal Senat Buel 32/10-9<br>748<br>DVC-Discoge                                                          |
| 2097/73/2E/2009<br>2007/73/2E/2009<br>2007/22/2002                                                                                                    | RTUBER, 0-F1) -<br>().21-A4862, IP3H/088(-).21-A149                                                             |
|                                                                                                    | 1. 并并不能算不少以下出现。"                                                                                                |
| 93542,00円用計22(0)<br>【このデバイスを送う(制計)                                                                                                    |                                                                                                    |
| and the second second se | the second second second second second second second second second second second second second second second se |

9. 下記の画面から【次へ】ボタンをクリックする。

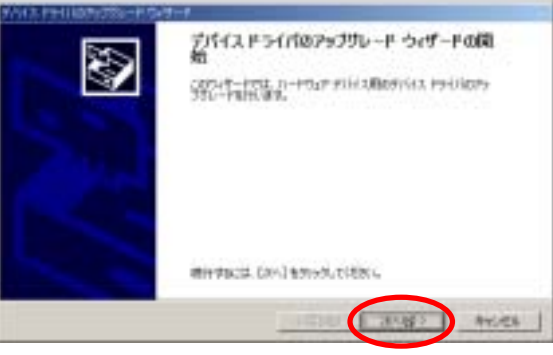

10.「ハードウェア デバイス ドライバのインストール」画面の

| [デバイスに最適なドライバを検索する(推奨)]を選択し                                                                           | 」、 <b>【次へ】ボタンをクリック</b> する。 |
|----------------------------------------------------------------------------------------------------|----------------------------|
| N-P32P デバイス P5イバタインストール<br>デバイス P5イバス、ハードウェア ラバイスのサイレーチ こうち システムで至しく取得するように認定する<br>システクスト プログラムについ    |                            |
| uta#164.3dH54/NEPsd5L-FU##<br>OVC-Stream                                                              | - チェックマークを入れる              |
| すりにうなたうくどを取んよいトージェムにアップリレードすると、このゲバイスの最大なのに上したり、単純的な思<br>加かれます。 ・ ・ ・ ・ ・ ・ ・ ・ ・ ・ ・ ・ ・ ・ ・ ・ ・ ・ ・ | クリック                       |
| (#38 (2008)) **/(D))                                                                                  |                            |

11.「<u>ドライバ ファイルの特定</u>」画面で、<u>[CD-ROMドライブ]をチェック</u>して、 【次へ】ボタンをクリックする。

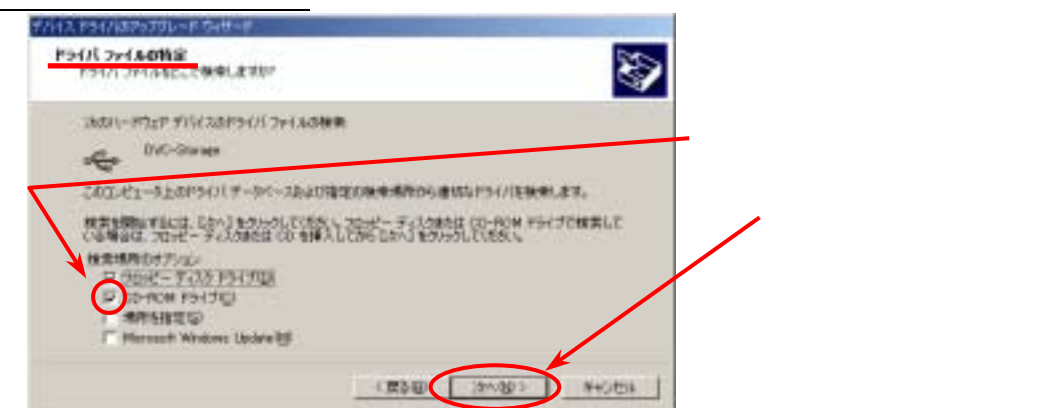

12.「<u>ドライバファイルの検索</u>」の画面で<u>"別のドライバを1つインストールする"にチェック</u>を入 れて<u>【次へ】ボタンをクリック</u>する。

| 1/112 F51/182570D-IF 5HH-IF                                                                                                    |               |
|----------------------------------------------------------------------------------------------------|---------------|
| PHIS 2HADRS                                                                                                    |               |
| Skorf) (r.2019-r/10/WWWRITESLE:<br>Wro-Gener<br>Restrict-r/10955-sides F5-r/09WHESTIGLE: COPE-r/94-r/25Article: Lovid #<br>29950-r/2525 | ・ チェックマークを入れる |
|                                                                                                    | クリック          |

13.「検出されたドライバファイル」の画面で"<u>Panasonic DVC USB Driver ・・・mtdv2km1.inf</u>" ファイルの項目を選択して【次へ】ボタンをクリックする。

| デバイス ドライパのアップヴレード ウィザード                                                                              |
|----------------------------------------------------------------------------------------------------|
| <b>検出されたドライバ ファイル</b><br>どのドライバをインストールしますか?                                                          |
| Panasonic DVD USB Driver Version 2.0                                                                 |
| このデバイスに通したドライバが見つかりました。どれか 1 つをインストールする場合は、一覧から選択して<br>じなへ] をりりっりしてください。                             |
| 1998 プロバイダ 製造元 場所<br>Panasonic DVC USB Driver Version 2.0 Matsushita Matshita c+WwinntWintWeem20.inf |
| Panasonic DVC USB Driver Matsushiña Matsushiña c//winnt//int/int/int/int/                            |
|                                                                                                    |
| < 戻る個〉 (次へ(型) キャンセル                                                                                  |

14. <u>('mtdv2km1.sys'が必要です。)を確認し、【参照】ボタンをクリック</u>する。 (図のE:はCD-ROMドライブです。お客様のパソコンの環境により異なります。)

| こ. ほどし - べいが アノアビデ。の各級のパノコノの環境により異なり               | 、 <b>y</b> 。 ) |
|----------------------------------------------------|----------------|
| ファイルが必要 🛛 🛛 🔐 確定                                   | 2              |
|                                                    |                |
| ファイルの格納境所へのパスを入力して、[0K]をクリックしてくださ クリ               | ノック            |
| コピー元 (2)<br>国  ・  ・  ・  ・  ・  ・  ・ ・ ・ ・ ・ ・ ・ ・ ・ |                |

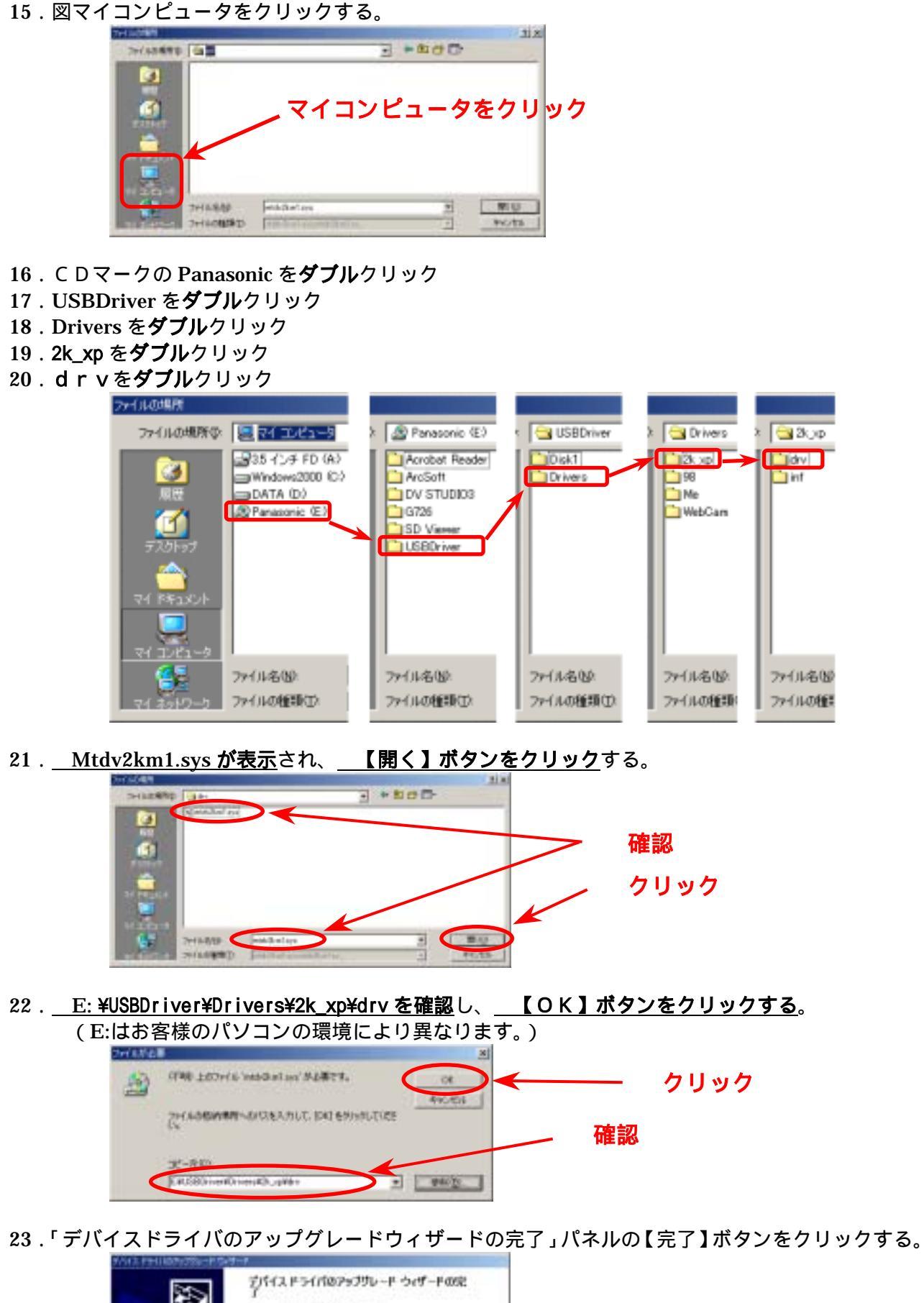

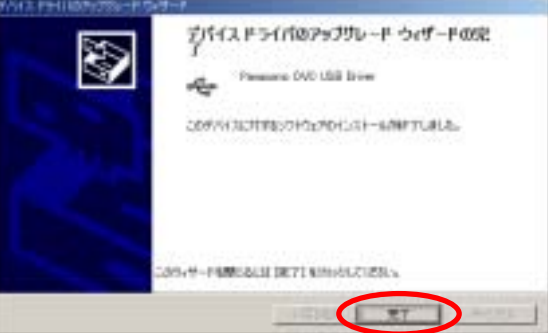